## SSRS Retrieving Data from Incorrect Source

Last Modified on 06.21.23

You can upload a .RDL file so that your SSRS report will run and retrieve data from the correct data source.

To upload a .RDL file:

1. Download the file on your local machine.

2. Navigate to the folder on **Reporting Point (RP) Endpoint Insights** > **Security** > **Software Updates Health Dashboard**.

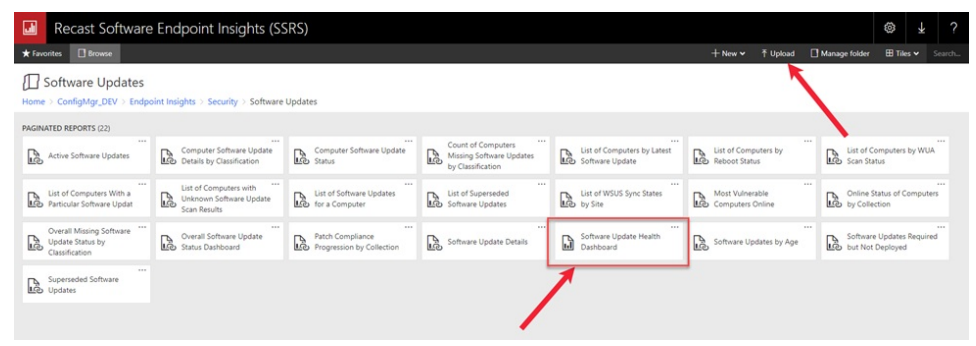

3. Delete and replace the report from the folder, or simply upload the new .RDL file which will replace the existing file from the folder.

4. Once the upload completes, click on the ellipsis (...) next to the report title.

## 5. In the window that opens, click **Manage**.

|               |          |                                                |                                                                                              |                 |                 | ŝ        | ₹        | ? |
|---------------|----------|------------------------------------------------|----------------------------------------------------------------------------------------------|-----------------|-----------------|----------|----------|---|
|               |          |                                                | + New 🗸                                                                                      | <b>↑</b> Upload | 🗋 Manage folder | 🖽 Til    | es 🗸     |   |
|               |          |                                                |                                                                                              |                 |                 |          |          |   |
|               |          |                                                |                                                                                              |                 |                 |          |          |   |
|               |          |                                                | Software Up                                                                                  | late Health     | Dashboard       | $\times$ |          |   |
| rs<br>Jpdates | Ŀ        | List of Computers by Latest<br>Software Update | Changed by DEV\leonards on 2/11/2022 2:20 PM<br>Created by DEV\leonards on 2/11/2022 2:20 PM |                 |                 |          | by WUA   |   |
|               |          | List of WSUS Sync States<br>by Site            | ☆ Add to Favorites                                                                           |                 |                 |          |          |   |
|               | <u>L</u> |                                                | Open                                                                                         |                 |                 | omputers |          |   |
|               |          |                                                | Edit in Report Builder                                                                       |                 |                 |          |          |   |
|               |          | Software Update Health<br>Dashboard            | Subscribe<br>View history snapshots                                                          |                 |                 |          | Required |   |
| retains       |          |                                                |                                                                                              |                 |                 |          |          |   |
|               |          |                                                | Download                                                                                     |                 |                 |          |          |   |
|               |          |                                                | Move                                                                                         |                 |                 |          |          |   |
|               |          |                                                | Delete                                                                                       |                 |                 |          |          |   |
|               |          | (                                              | Manage                                                                                       |                 | 1               |          |          |   |
|               |          |                                                |                                                                                              |                 |                 |          |          |   |

6. On the Data sources tab, select the appropriate shared data source from the list and click Save.

## Manage Software Update Health Dashboard

 $\mathsf{Home} \geq \mathsf{ConfigMgr\_DEV} \geq \mathsf{Endpoint} \ \mathsf{Insights} \geq \mathsf{Security} \geq \mathsf{Software} \ \mathsf{Updates} \geq \mathsf{Software} \ \mathsf{Update} \ \mathsf{Health} \ \mathsf{Dashboard} \geq \mathsf{Manage} \geq \mathsf{Data} \ \mathsf{sources}$ 

| Properties        | ESDatasource                                          |
|-------------------|-------------------------------------------------------|
| Parameters 1      | Connect to:                                           |
| Data sources      | A shared data source                                  |
| Shared datasets   | /ConfigMgr_DEV/(5C6358F2-48B6-4a1b-A16E-8D96795D8602) |
| Subscriptions     | A custom data source                                  |
| Dependent items   | Save Cancel                                           |
| Caching           | 3                                                     |
| History snapshots | ~                                                     |
| Security          |                                                       |